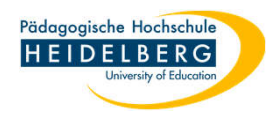

## Netzwerkdrucker über KIOSK hinzufügen

- 1. KIOSK öffnen:
  - a) auf das Pfeilsymbol in der Taskleiste unten rechts klicken
  - b) Doppelklick auf das grüne Puzzleteil:

2

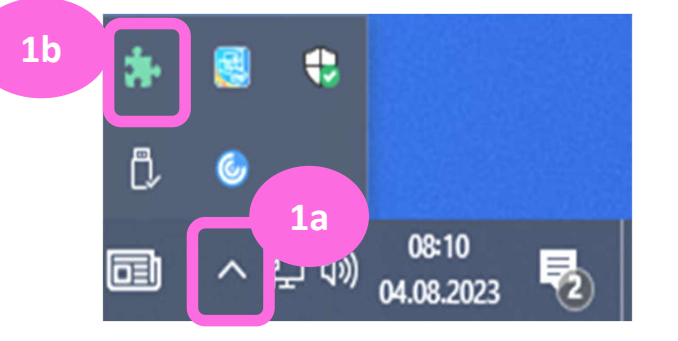

2. hierin wählen Sie Netzwerkdrucker:

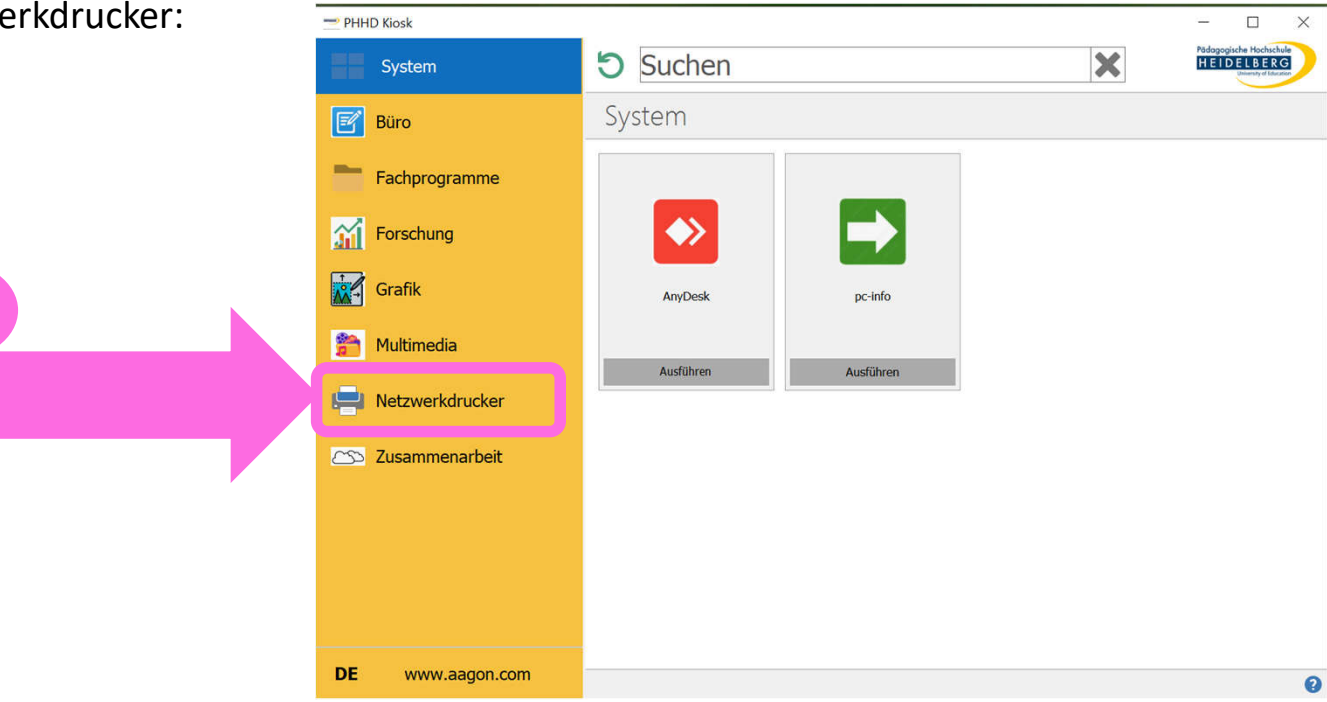

Erstellt von: Christina Herberger

3. im Menü für die Netzwerkdrucker wählen Sie z.B: "Altbau", wenn Sie einen Drucker vom Altbau hinzufügen möchten.

**RZ** Anleitungen

dann wählen Sie den Drucker mit der 4. betreffenden Raumnummer, z. B: "Altbau K012a Farbe A4" für den Raum des SSC, indem Sie auf "Ausführen" klicken.

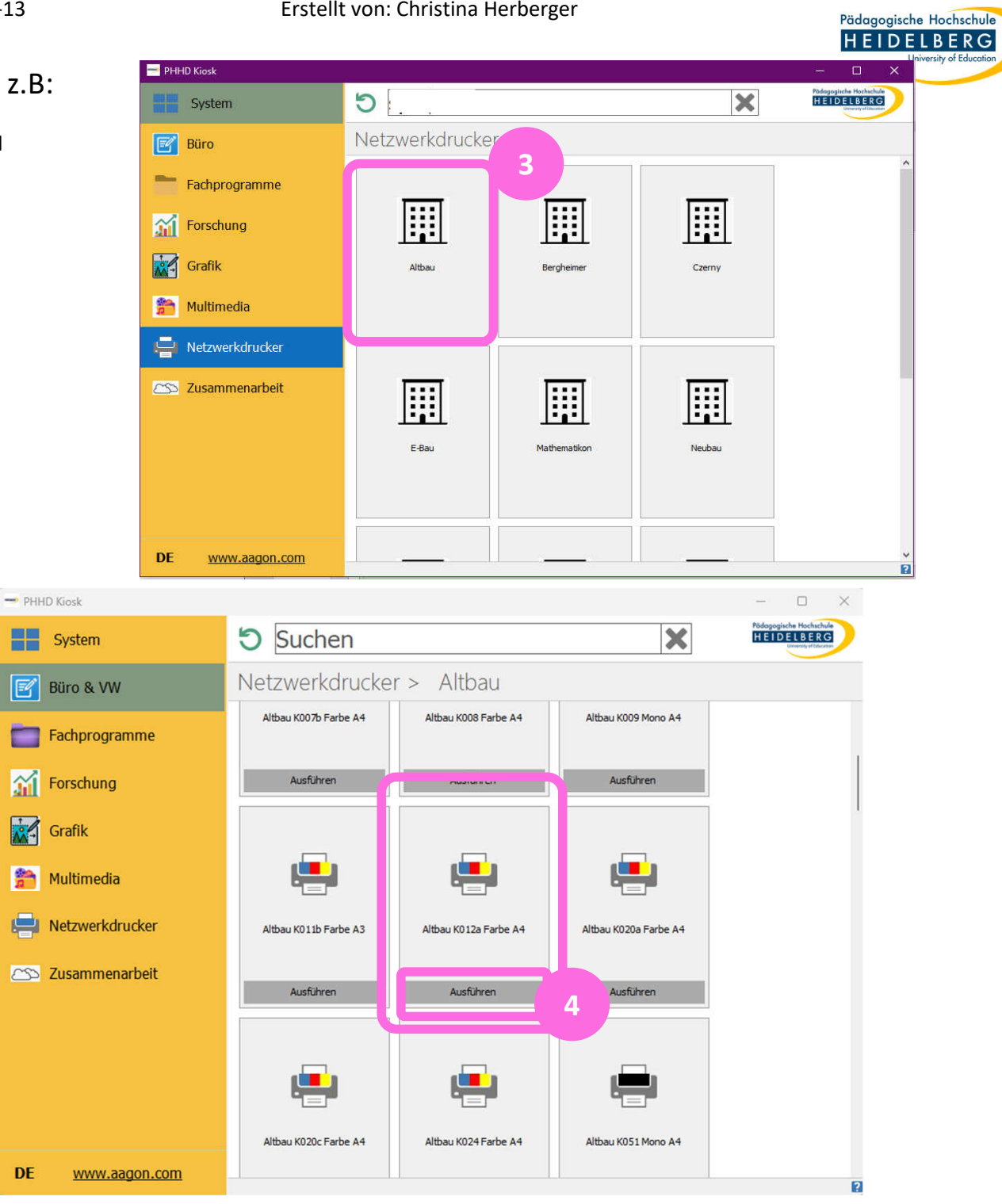

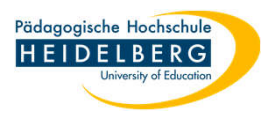

 Die Fertigstellung der Installation des Druckers wird Ihnen durch einen grünen Haken in der oberen rechten Ecke in dessen Kachel angezeigt.

 Sobald dem so ist, sollte der Drucker sowohl in FuL, als auch im VW-Client verwendbar sein.

| PHHD Kiosk                                                                                                    |                          |                       |                       | – 🗆 X                                                          |
|----------------------------------------------------------------------------------------------------|--------------------------|-----------------------|-----------------------|----------------------------------------------------------------|
| System                                                                                                    | Suchen                   |                       | ×                     | Pödogogische Hochschule<br>HEIDELBERG<br>Uversity of Education |
| 📝 Büro & VW                                                                                                    | Netzwerkdrucker > Altbau |                       |                       |                                                                |
| Fachprogramme                                                                                                    | _                        |                       |                       | 1                                                              |
| Forschung                                                                                                    | <b>!</b>                 | <b>!</b>              | <b>.</b>              |                                                                |
| Grafik                                                                                                    | Altbau K007b Farbe A4    | Altbau K008 Farbe A4  | Altbau K009 Mono A4   |                                                                |
| Multimedia                                                                                                    | Ausführen                | Ausführen             | Ausführen             |                                                                |
| Participation Participation Pa |                          |                       | 5                     |                                                                |
| 🗠 Zusammenarbeit                                                                                                    | <b>.</b>                 |                       |                       |                                                                |
|                                                                                                    | Altbau K011b Farbe A3    | Altbau K012a Farbe A4 | Altbau K020a Farbe A4 |                                                                |
|                                                                                                    | Ausführen                | Ausführen             | Ausführen             |                                                                |
| DE www.aagon.com                                                                                                    |                          |                       | _                     | 9                                                              |

7. Wichtig: das funktioniert nur am Computer, an dem sie eingeloggt sind, wenn Sie das Gerät wechseln muss am "neuen" Gerät ebenfalls wieder der Drucker installiert werden, wie hier beschrieben.